# 1. Was benötige ich zum Start

- PS/2 Tastatur - am besten per Y-Adapter - ich hatte das Problem das ich die Tastatur und den VGA-Anschluss sonst nicht gleichzeitig anschliessen kann, da die Anschlüsse etwas zu nahe beieinander und die Stecker zu dick sind

- SD-Karte - ich verwende eine Micro-SD-Karte in einem Adapter mit 2GB FAT32

- 9 Volt Netzteil (2A)

- Bildschirm: ich verwende einen TFT-Multisync Monitor von NEC - am Anfang war HDMI nicht fehlerfrei - also ein VGA oder ein HDMI-Kabel

- Lautsprecher mit Klinkenstecker (oder Lautsprecher im Monitor)

# 2. Vorbereitung

- Next OS und aktuelle Firmware auf die SD-Karte kopieren: https://www.specnext.com/next-sd-card-v0-5-nextos-1-92b/

- Rechner einschalten - sollte man am Bildschirm nichts erkennen: F3 dürcken für 50/60Hz Umschaltung

# 3. Firmwareupdate

- bei laufenden NEXT: F1+U drücken und mit Y bestätigen (!englisches Layout!)

- bei ausgeschalteten NEXT: Buttons links und rechts von der SD Karte (M1 und Drive) gedrückt halten und den Netzteilstecker in den Next eingestecken

# 4. Sonstige Hinweise

- bei Bildschirmausgabe über VGA kann der Sound über den EAR-Anschluss ausgegeben werden

- ESXDOS ist für den 48K/128K Core empfehlenswert - "Installation"

a) aus der ESXDOS-Zip-Datei den SYS-Ordner auf die NEXT-SD-Karte kopieren

b) aus der ESXDOS-Zip-Datei den BIN-Ordner auf die NEXT-SD-Karte kopieren und dabei keine Dateien überschreiben!

c) aus der ESXDOS-Zip-Datei die ESXMMC.BIN in den TBBlue Ordner der NEXT-SD-Karte kopieren d) die Datei ESXMMC.BIN in ESXMMC.ROM umbenennen

Im 48/128K Modus sollte nun mit der DISK oder M1+0 Taste der ESXDOS-Browser gestartet werden können

# - Tastaturfunktionen

- F1 Hard Reset
- F2 Schalter für Scandoubler
- F3 50/60 Hz Umschalter
- F4 Soft Reset
- F7 Schalter für Scanlines
- F8 Schalter für Turbo Modus
- F9 Multiface Knopf (M1)

F10 – DivMMC Knopf (Drive)

Einige Tasten entsprechen Tasten auf dem Spectrum:

SHIFT – Caps Shift CONTROL – Symbol Shift

Die Funktionstasten einer normalen Tastatur können mit M1 (halten) und drücken von 1-10(0) nachgestellt werden und somit auch auf original Spectrum Keyboards verwendet werden.

- Multiface

Damit die Multifacefunktion verwendet werden kann, muss sich das entsprechende mf1.rom im TBBlue-Order der Spectrum NEXT-SD-Karte befinden.

a) MF1.ROM in den TBBlue Ordner auf der SD-Karte kopieren

b) beim Start Space drücken

c) 48K Spectrum wählen

d) e für Edit drücken -> Multiface aktivieren -> mit Enter bestätigen

e) nun sollte das MF1.ROM geladen werden und nach drücken der M1 Taste das Multiface Menü anzeigen

Wie man dann was speichert habe ich noch nicht gefunden :-)